## 브라우저 재설정 방법

◎크롬(Chrome) 브라우저 재설정

| 오른쪽 상단메뉴      | 〔≡〕-〔설정〕산     | 택                                                |
|---------------|---------------|--------------------------------------------------|
| G Google      | × +           | ∨ – □ ×                                          |
| ← → C ■ goog  | le.com        | 🖻 🖈 🖬 🚨 📳                                        |
| Google 정보 스토어 |               | 새 탭 Ctrl+T<br>새 장 Ctrl+N<br>새 시크링 장 Ctrl+Shift+N |
|               |               | 방문 기록 →<br>다운로드 Ctrl+J<br>북마크 ▶<br>확장 프로그램 ▶     |
|               | Goo           | <u>확대/축소 - 100% + []</u><br>인쇄 Ctrl+P<br>전승      |
|               |               | 찾기         Ctrl+F           도구 더보기         ▶     |
| ٩             |               | 수정 잘라내기 복사 불여불기<br>설정                            |
|               | Google 검색 I'r | 도음말 →<br>Feeling Luc 종료                          |
|               |               | 聞 조직에서 관리                                        |
|               |               |                                                  |
|               |               |                                                  |

| <u>2. 〔고급〕</u> - | - 〔개인정보 및 보안〕- 〔인터넷 사용 기록 삭제〕선                                                                                                    | 택 |
|------------------|----------------------------------------------------------------------------------------------------|---|
| Ĕ                | ≡ 설정                                                                                                    |   |
|                  | 조직에서 관리하는 브라우저입니다.                                                                                                    |   |
|                  | 안전 확인                                                                                                    |   |
|                  | ♥ Chrome이 정보 유출, 유해한 확장 프로그램 등으로부터 사용자를 보호해 줍니다. 지금 확인                                                                                                    |   |
|                  | 개인 정보 보호 및 보안                                                                                                    |   |
|                  | <ul> <li>● 인터넷 사용 기록 삭제</li> <li>● 방문 기록, 쿠키, 캐시 등을 삭제합니다.</li> </ul>                                                                                                    |   |
|                  | ♣ 쿠키 및 기타 사이트 데이터<br>시크릿 모드에서는 타사 쿠키가 자단됨                                                                                                    |   |
|                  | ♥ 보안<br>세이프 브라우징(위험한 사이트로부터 보호) 및 기타 보안 설정                                                                                                    |   |
|                  | · 사이트 설정<br>사이트에서 사용하고 표시할 수 있는 정보(위치, 카메라, 팝업 동)를 제어합니다. ▶                                                                                                    |   |
|                  | ▲ 개인 정보 보호 샌드박스<br>무료 체험 기능 사용 중                                                                                                    |   |
|                  | 안전 확인 <ul> <li>② Chrome이 정보 유출, 유해한 확장 프로그램 등으로부터 사용자를 보호해 줍니다. 지급 확인</li> <li>기단 정보 보호 및 보안</li> <li>③ 인터넷 사용 기록 삭제<br/>방문 기록, 쿠키, 캐시 등을 삭제합니다. ,</li> <li>③ 전키 및 기타 사이트 데이터<br/>시크릿 모드에서는 타사 쿠키가 자단됨 ,</li> <li>④ 취기 및 기타 사이트 데이터<br/>시크릿 모드에서는 타사 쿠키가 자단됨 ,</li> <li>④ 취기 및 기타 사이트 로부터 보호) 및 기타 보안 설정 ,</li> <li>↓</li> <li>☞ 시아트 현정<br/>사이트 에서 사용하고 표시할 수 있는 정보(위치, 카메라, 탑업 등)를 제어합니다. ,</li> <li>▲ 기인 정보 보호 샌드박스<br/>무료 체험 기능 사용 중</li> </ul> |   |

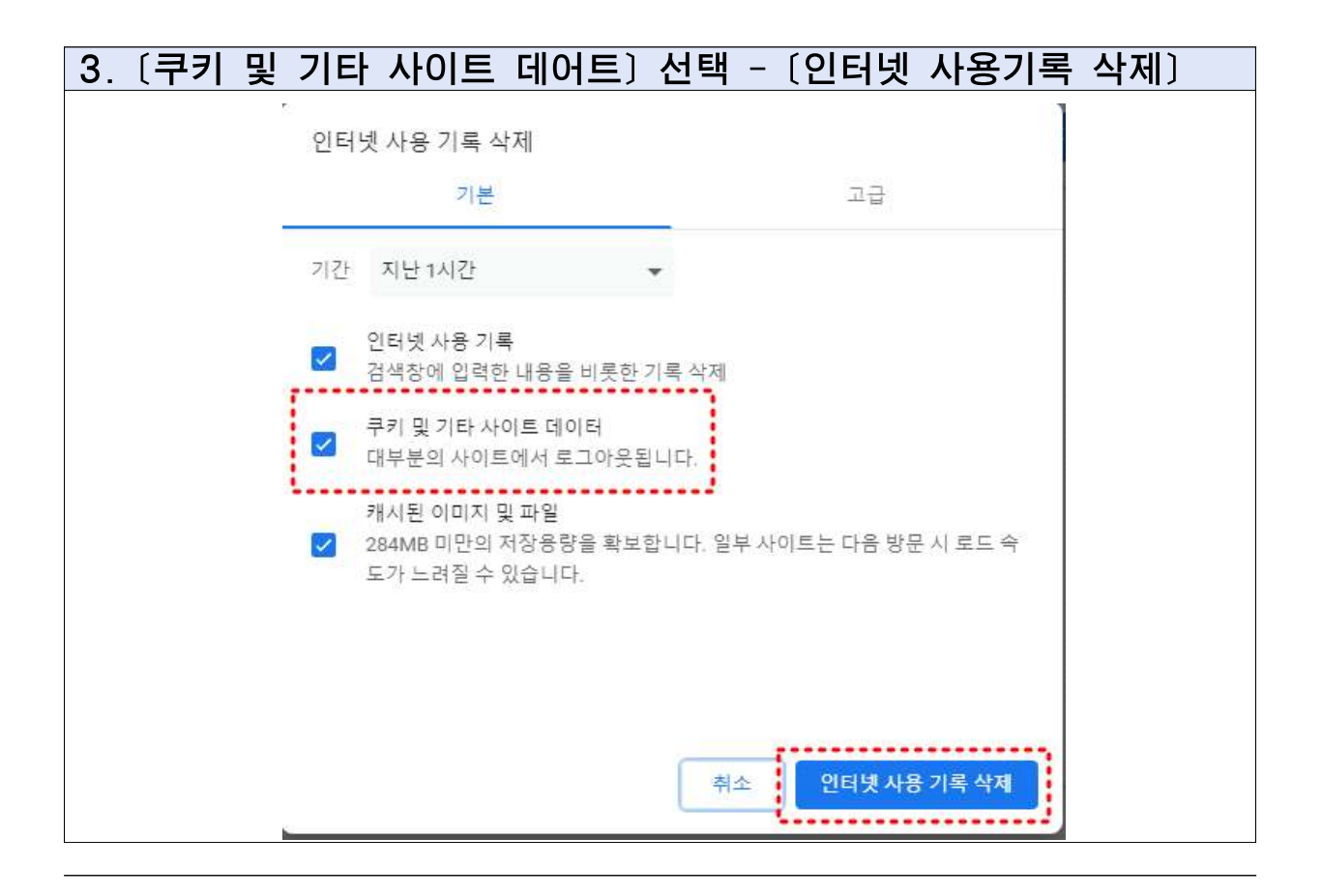

- ☞ 열려있는 모든 브라우저(인터넷 창)를 종료하고 다시 새 브라우저 실행하여 사용부 탁드립니다.
- ☞ 이후에도 원활한 서비스 이용이 어려우시다면 크롬 브라우저 버전을 최신버전으
   로 업데이트 혹은 재설치해 보시는 것을 권해드립니다.

## 브라우저 재설정 방법

## ◎엣지(Edge) 브라우저 재설정

| 1. 오른쪽 상단메누 | F […] - 〔설정〕 선택                                                  |                           |
|-------------|------------------------------------------------------------------|---------------------------|
|             | <ul> <li>☆ </li> <li>♀ </li> <li>Φ</li> </ul>                    |                           |
|             | [편] 새 탑<br>[편] 새 창에서                                             | Ctrl+T<br>Ctrl+N          |
| Î           | 통 새 InPrivate 장     확대/축소                                        | Ctrl+Shift+N<br>100% + ∠7 |
| +           | C_= 즐겨찾기<br><sup>-</sup> 검색 기록                                   | Ctrl+Shift+O<br>Ctrl+H    |
| (다) 개인      | <ul> <li>✓ 쇼핑</li> <li>业 다운로드</li> <li>BB 앱</li> </ul>           | Ctrl+J<br>>               |
|             | 8은 게임<br>(3 확장                                                   |                           |
|             | <ul> <li>양 브라우저 필수 요소</li> <li>이 인쇄</li> <li>(2) 췌 캡처</li> </ul> | Ctrl+P<br>Ctrl+Shift+S    |
|             | 응] 페이지에서 찾기<br>윤 Internet Explorer 모드에서 다시 로드                    | Ctrl+F                    |
|             | 기타 도구<br>693 설정                                                  | >                         |
|             | <ul> <li>조용말 및 피드백</li> <li>Microsoft Edge 닫기</li> </ul>         | >                         |
|             | 은 조직에서 관리함                                                       |                           |

| 2. 〔쿠키 및 사이트 권             | ·한) - 〔쿠키 및 사이트 데이터 관리 및 삭제〕                    |  |  |  |  |
|----------------------------|-------------------------------------------------|--|--|--|--|
|                            |                                                 |  |  |  |  |
|                            |                                                 |  |  |  |  |
|                            |                                                 |  |  |  |  |
| 설정                         | 쿠키 및 저장된 데이터                                    |  |  |  |  |
| Q. 설정 검색                   | 사이트와 세션 간에 지속적인 검색을 쉽게 할 수 있도록 장치에 쿠키 및 데이터를 저장 |  |  |  |  |
| ⑧ 프로필                      | 쿠키 및 사이트 데이터 관리 및 삭제                            |  |  |  |  |
| 🕆 개인 정보, 검색 및 서비스          | L                                               |  |  |  |  |
| ③ 브라우저 디스플레이               |                                                 |  |  |  |  |
| □ 사이드바                     | 사이트 사용 권한                                       |  |  |  |  |
| 🗁 시작, 홈 및 <mark>새</mark> 탭 |                                                 |  |  |  |  |
| 🖄 잘라내기, 복사 및 붙여넣기          | · 도근 ▲·이트<br>방문한 사이트에 대한 사용 권한 보기               |  |  |  |  |
| 📕 🖬 쿠키 및 사이트 권한            |                                                 |  |  |  |  |
| 🔁 기본 브라우저                  | 치근 확동                                           |  |  |  |  |
|                            |                                                 |  |  |  |  |
|                            |                                                 |  |  |  |  |
|                            |                                                 |  |  |  |  |

| 키 및 저장된 데이터 / 쿠키 및 사이트 데이터                                                                            |   |
|----------------------------------------------------------------------------------------------------|---|
| 사이트에서 쿠키 데이터를 저장하고 읽도록 허용(권장)                                                                         |   |
| <b>타사 쿠키 차단</b><br>켜져 있으면 웹에서 사용 <del>자를</del> 추적하는 쿠키를 사이트에서 사용할 수 없습니다. 일부 사이트의 기능이 작동하지 않을 수 있습니다. | • |
| <b>빠른 검색 및 검색을 위해 페이지 미리 로드</b><br>해당 페이 <mark>지</mark> 를 방문하지 않는 경우에도 쿠키를 사용하여 기본 설정을 기억합니다.         |   |
| 모든 쿠키 및 사이트 데이터 보기                                                                                    | > |

| 4. 〔모두 제거〕 선택                  |        |               |        |      |        |
|--------------------------------|--------|---------------|--------|------|--------|
| 쿠키 및 사이트 데이터 / 모든 쿠키 및 사이      | 트 데이터  |               | Q 7    | 키 검색 | )⊏ মাম |
| 검색한 사이트에 대해 쿠키 및 데이터가 저장되었습니다. | 정렬 기준; | 이름 ~          | 필터 기준: | 모두   | · 두 세기 |
| [] 1rx.io<br>0 바이트 • 쿠키 1개     |        | 1. (728)<br>A |        |      | ~      |
| 33across.com                   |        |               |        |      | ×      |

- ☞ 열려있는 모든 브라우저(인터넷 창)를 종료하고 다시 새 브라우저 실행하여 사용부 탁드립니다.
- · 이후에도 원활한 서비스 이용이 어려우시다면 크롬 브라우저 버전을 최신버전으
   로 업데이트 혹은 재설치해 보시는 것을 권해드립니다.